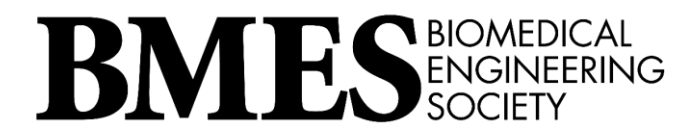

8201 Corporate Drive | Suite 1125 | Landover, MD | 20785

## **Reviewer Instructions**

1. Login to the abstract submission site with your BMES credentials.

| BIOMEDICAL ENGINEERING SOCIETY                                                                                                    | 21 ANNUAL MEETING<br>CTOBER 6 - 9                                                                                                    |
|----------------------------------------------------------------------------------------------------|----------------------------------------------------------------------------------------------------|
|                                                                                                    |                                                                                                    |
| All submitters <u>must</u> be<br>logged into their BMES<br>profile before<br>proceeding.                                                                                                    | Welcome to the 2021 BMES Annual Meeting Abstract Submission Portal                                                                                                    |
| BMES Login If you are a BMES member, please use the credential associated with your BMES account, thyou we passwort you may retrieve in onne passwort you may retrieve in onne using the ensil address associated with your membership if you are not a BMES member, you may either you now or created inter non-member web account.  ""PLEASE NOTE THAT LOGN OREGENTIALS USED TO SUBJET AN ABSTRACT INFERVIOUS THAT SUBJECT | All pending transactions have been canceled on our end to correct double or incomplete payments. We have reopened the platform for you to complete the process if you intended to submit an abstract. You will now have until May 21 at 11:59 p.m. ET to complete your abstract submissions and payment. We know you were dedicated to submit by the deadline, so thank you! We see so many folks interested in participating as a good problem to have, and our system crashing goes to show that were going to have an incredibly robust program lined up for will/MES2021. We can't wait to showcase all the innovative science you're working on in Orlando, FL! We appreciate you and your hard work, and again, we apologize for this technical issue. Join us for BMES 2021 Annual Conference! Our exciting theme, "Magical Healthcare Innovation Powered by an Inclusive Morkforce," will bring us together and enable learning, networking, and idea exchanges planned for the ever-changing world of biomedical engineering. We can't wait to have you join us for this can't miss event! Abstract Submission Now Open! |

2. After you login, you will click "My Reviewing Assignments" on the left side of your screen to take you to the track(s) with abstracts you are assigned to review.

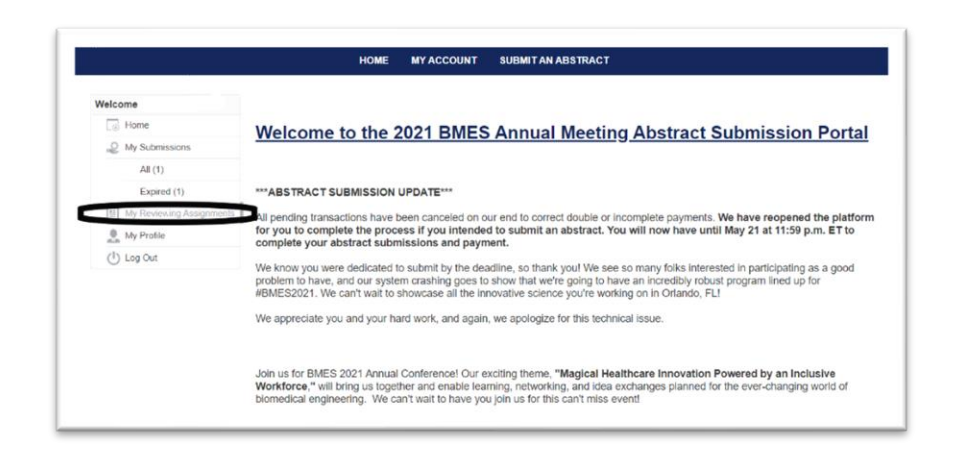

3. Click "Open" next to "View All Tracks" to see all the abstracts you are assigned.

| Welcome                  | Home / My Reviewing Assignments / 2021 BMES                              | Annual Meeting | Abstract Submissio | ons: Submissions |
|--------------------------|--------------------------------------------------------------------------|----------------|--------------------|------------------|
| Home                     |                                                                          |                |                    |                  |
| My Submissions           |                                                                          |                | Sear               | ch:              |
| All (1)                  |                                                                          |                | 0.00               |                  |
| Expired (1)              | Track Name                                                               | # Pending      | # Reviewed         | Action           |
| My Reviewing Assignments | View All Tracks                                                          | 14             | 0                  | Open             |
| My Profile               | GLOBAL HEALTH TECHNOLOGIES                                               | 3              | 0                  | Open             |
| (I) Log Out              | Automated technologies for use in developing countries                   | 1              | 0                  | Open             |
|                          | Nanotechnologies for Global Health Technologies and Systems              | 1              | 0                  | Open             |
|                          | Other / Non-specified                                                    | 1              | 0                  | Open             |
|                          | NANO AND MICRO TECHNOLOGIES                                              | 9              | 0                  | Open             |
|                          | Bioinspired/Biomimetic Micro/Nano Devices and Systems                    | 1              | 0                  | Open             |
|                          | Micro/Nano Fluidic Engineering, Lab-on-Chip and Organ-on-Chip<br>Systems | 1              | 0                  | Open             |

You could also click "Open" next to each category if you want to review by track.

|                          | HOME MY ACCOUNT SUBMITAN                                      | ABSTRACT       |                    |                 |
|--------------------------|---------------------------------------------------------------|----------------|--------------------|-----------------|
| Welcome                  | Home / My Reviewing Assignments / 2021 BMES                   | Annual Meeting | Abstract Submissic | ns: Submissions |
| Home                     |                                                               |                |                    |                 |
| My Submissions           |                                                               |                | Searc              | h:              |
| All (1)                  |                                                               |                |                    |                 |
| Expired (1)              | Track Name                                                    | # Pending      | # Reviewed         | Action          |
| My Reviewing Assignments | View All Tracks                                               | 14             | 0                  | Open            |
| 🔔 My Profile             | GLOBAL HEALTH TECHNOLOGIES                                    | 3              | 0                  | Open            |
| (I) Log Out              | Automated technologies for use in developing countries        | 1              | 0                  | Open            |
|                          | Nanotechnologies for Global Health Technologies and Systems   | 1              | 0                  | Open            |
|                          | Other / Non-specified                                         | 1              | 0                  | Open            |
|                          | NANO AND MICRO TECHNOLOGIES                                   | 9              | 0                  | Open            |
|                          | Bioinspired/Biomimetic Micro/Nano Devices and Systems         | 1              | 0                  | Open            |
|                          | Micro/Nano Fluidic Engineering, Lab-on-Chip and Organ-on-Chip | 1              | 0                  | Open            |

4. When you select an abstract from your assigned list, click "View Submission" to enter the scoring evaluation form.

| Home / My Reviewing Assignments / 2021 BMES Annual                                                      | Meeting Abstract Submiss | ions: Submissions |                            |    |
|----------------------------------------------------------------------------------------------------|--------------------------|-------------------|----------------------------|----|
| Toma - my to noming ready internal - 2021 Direct Printer                                                | DESC Score               |                   | Refine your searc          | h  |
| Bryson, Tyler                                                                                           | VIEW SUB                 | MISSION           | <ul> <li>Search</li> </ul> |    |
| Track: GLOBAL HEALTH TECHNOLOGIES ><br>Other / Non-specified<br>Submission # 1562                       | Sco                      | e:                | Search                     |    |
| Kalikoff, Sylvie<br>Track: GLOBAL HEALTH TECHNOLOGIES ><br>Automated technologies for use in developing | VIEW SUB                 | MISSION           | <ul> <li>Scored</li> </ul> | Ar |
| countries<br>Submission # 1695                                                                          | -                        |                   | Unscored                   |    |
| Brennan, Luke                                                                                           | VIEW SUB                 | MISSION           | Track                      |    |

5. You will see the abstract on the left side of your screen and the scoring criteria on the right side of your screen (note the double scroll bar):

| HOME MY ACCOUN                                                                                                    | T SUBMITAN ABSTRACT                                                                                                    |
|----------------------------------------------------------------------------------------------------|----------------------------------------------------------------------------------------------------|
| ome / My Reviewing Assignments / 2021 BMES Annual Meetin                                                                                                    | Autract Submissions: Submissions / Bryson, Tyler                                                                                                    |
| binission instructions & Agreement $\rightarrow$ Author $\rightarrow$ Abstract $\rightarrow$ Abstract Detail $\rightarrow$<br>de Of Ethics $\rightarrow$ Conflict of Interest $\rightarrow$ Copyright $\rightarrow$ Proofeed | Bryson, Tyler<br>Recuse Myself from Reviewing this Submission<br>Track:                                                                                                    |
| Abstract                                                                                                    | GLOBAL HEALTH TECHNOLOGIES > Other / Non-specified                                                                                                    |
| IMPORTANT INFORMATION:                                                                                                    | Submission #<br>1562                                                                                                    |
| Upload Your PDF File: The submission site will NOT add your title and<br>authors; so you must include the title, authors and affiliations on the top of<br>your uploaded abstract file.                                      | Evaluation Form                                                                                                    |
|                                                                                                    | Reasons to Reject                                                                                                    |
| Title: *<br>Capitalize the first letter of each word in your title. Titles must be in this<br>format and CANNOT be added nor changed after the submission deadline.                                                          | Common reasons for rejecting an abstract:<br>• The abstract is too long (more than one page in length)<br>• The abstract is poorly written<br>• There is a poorly supported research hypothesis/objective<br>• The experimental plan is vague or not well described |
| A Chemical Warming Blanket To Prevent Hypothermia And                                                                                                    | Not enough data (or poor analysis of the data) are presented to warrant presentation                                                                                                    |

6. Use the <u>Abstract Scoring Rubric</u> to assign a score to each category listed on the evaluation form by entering your numerical score.

| - Abstract Detail -                                                                                                    |                                                                                        | 1 - Abstract Debal -                                                                           |                                                                                                    |
|----------------------------------------------------------------------------------------------------|----------------------------------------------------------------------------------------|------------------------------------------------------------------------------------------------|----------------------------------------------------------------------------------------------------|
|                                                                                                    |                                                                                        |                                                                                                | and the second second se |
| and a large state of the second state of the second state of the s | Introduction -                                                                         | Contract (                                                                                     | Introduction -                                                                                                    |
|                                                                                                    | and its impact on society. Contains a clearly stated objective.                        |                                                                                                | and its impact on society. Contains a clearly stated objective.                                                                                                    |
|                                                                                                    | Score 1-5, 1 being the lowest.                                                         |                                                                                                | Score 1-5, 1 being the lowest.                                                                                                    |
| at and Must Not Exceed                                                                                                    |                                                                                        | ant and Must Not Exceed                                                                        |                                                                                                    |
| at and must not exceed                                                                                                    |                                                                                        | Sat dird Must Not Excerci                                                                      |                                                                                                    |
|                                                                                                    | Materials and Methods                                                                  |                                                                                                | Materials and Methods ·                                                                                                    |
|                                                                                                    | Describes essential techniques and demonstrates how methods used will                  |                                                                                                | Describes essential techniques and demonstrates how methods used w                                                                                                    |
| 2                                                                                                    | address the questions presented in the introduction.<br>Score 1-5, 1 being the lowest. | 8                                                                                              | address the questions presented in the introduction.<br>Score 1-5, 1 being the lowest.                                                                                                    |
| lanaro la Editoria                                                                                                    |                                                                                        | Names in Street,                                                                               |                                                                                                    |
| UB4                                                                                                    |                                                                                        | 10,1224                                                                                        |                                                                                                    |
| gen in the optimal care.<br>In large fraction of                                                                                                    |                                                                                        | logic in the sphere area                                                                       |                                                                                                    |
| a tangan ang pang ang pang ang pang ang pang p                                                                                                    | Results and Discussions *                                                              | Alex by an are (e.g., 11)<br>Disars repair for<br>Disars repair for                            | Results and Discussions *                                                                                                    |
| and price a                                                                                                    | Summarizes significant positive and negative results.                                  | - united to be a                                                                               | Summarizes significant positive and negative results.                                                                                                    |
| en anten oradite.<br>1 annen ville die<br>11 onde militarie Banny                                                                                                    | Conce 1.10.1 Incide the lowest                                                         | unterte meletre erugalitite.<br>1 è ne mengen e vité relata<br>along orașis retrinare. Raining | Cases 1 10 1 Index the located                                                                                                    |
| net annuel (Fig. 14). A<br>menuel to larger des<br>methodas larger et al (-                                                                                                    | Score 1-10, 1 being the lowest.                                                        | terreter en engen en en la<br>terreterreterreterreterreterreterreter                           | Score 1-10, 1 being the lowest.                                                                                                    |
|                                                                                                    |                                                                                        |                                                                                                |                                                                                                    |
| and controls<br>Balt coming pair                                                                                                    |                                                                                        | 14. Balt rearring path<br>in the presence path                                                 |                                                                                                    |
| in consider which in the long for marking                                                                                                    |                                                                                        | rate constant rearrant or<br>or to long the rearrang                                           |                                                                                                    |

7. You will see a dropdown under the cumulative score to select your recommendation to accept or reject the abstract for presentation and a comments box to provide optional comments about the submission.

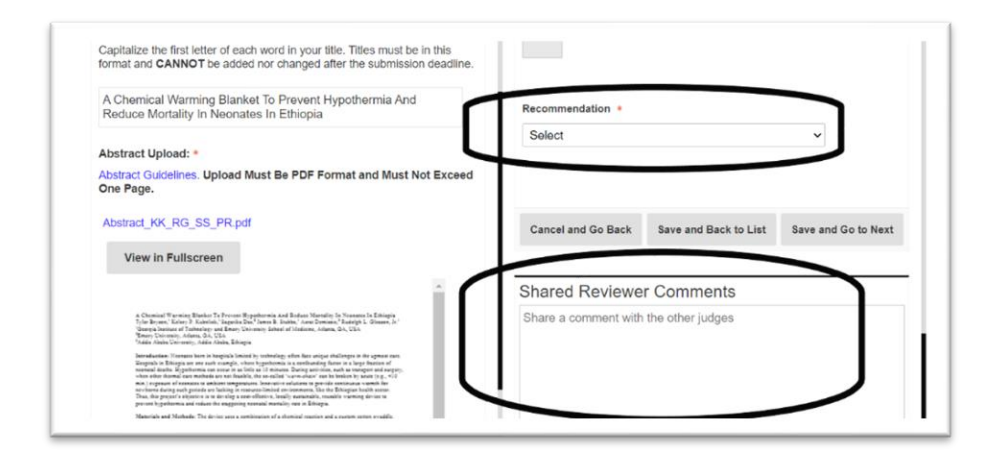

8. When you are finished assigning your scores, click "Save & Back to List" to lock in your scores and comments and return to your list of assigned abstracts.

| View in Fullscreen                                                                                                    |                                                             |
|----------------------------------------------------------------------------------------------------|-------------------------------------------------------------|
| A Second To avoid Theorem 7.5 Normal Registrones and Refere Montolic Dr. Normalis & Rampy S. Starting and S. Starting S. Schwartz, S. Schwartz, Schwartz, S. Schwartz, S. Schwartz, S. Schwartz, S. Schwartz, S. Schwartz, S. Schwartz, S. Schwartz, S. Schwartz, S. Schwartz, S. Schwartz, Schwartz, Schwartz | Cancel and Go Bac Save and Back to List Syve and Go to Next |
| The conditionance and provide the dependence of the second second second performance of the second second s | Share a comment with the other judges                       |

Still need help?

Please contact <u>Michele@bmes.org</u> with your questions.